### บริษัท ปตท.น้ำมันและการค้าปลีก จำกัด (มหาชน)

#### เลขที่ประกาศ 1210002970

### เรื่อง งานจ้างเหมาติดตั้งอุปกรณ์ภายในสถานที่ใช้ก๊าซปิโตรเลียมเหลว ส่วนขายส่วนกลาง ฝ่ายตลาดก๊าซหุงต้ม ใน ลักษณะ Contingency Contract ปี 2568

ด้วย บริษัท ปตท.น้ำมันและการค้าปลีก จำกัด (มหาชน) มีความประสงค์จะประมูลงาน

เรื่อง งานจ้างเหมาติดตั้งอุปกรณ์ภายในสถานที่ใช้ก๊าซบิโตรเลียมเหลว ส่วนขายส่วนกลาง ฝ่ายตลาดก๊าซหุงต้ม ในลักษณะ Contingency Contract ปี 2568 มีรายละเอียด ดังนี้

- 1) คุณสมบัติผู้เสนอราคา (เอกสารแนบ)
- 2) กำหนดการ
  - แจ้งความประสงค์เข้าร่วมการประมูล ได้ตั้งแต่วันที่ <u>22 เมษายน 2568</u> เวลา 9:00 น. ถึงวันที่ <u>28 เมษายน 2568</u> เวลา 15:00 น.
  - โดยแจ้งความประสงค์ผ่าน E-mail : Waralee.p@pttor.comโดยระบุชื่อบริษัท ผู้ติดต่อ และชื่องานที่สนใจเข้าร่วมประมูล
  - รับฟังคำชี้แจง ผ่าน Ms Teams ในวันที่ 29 เมษายน 2568 เวลา 10:00 น.
  - ยื่นเสนอราคา ผ่านระบบ Ariba ได้ตั้งแต่วันที่ <u>28 เมษายน 2568</u> เวลา 9:00 น. ถึงวันที่ <u>6 พฤษภาคม 2568</u> เวลา 15:00 น.
  - ราคาขายแบบ: ไม่มี
- สามารถเข้าไปดูรายละเอียดประกาศและแจ้งความประสงค์เข้าร่วมการประมูลได้ที่

(จะต้องลงทะเบียนในระบบ SAP Ariba ก่อน จึงจะสามารถแจ้งความประสงค์ได้)

: http://orplc.sourcing3.ariba.com/ad/selfRegistration

หากมีข้อสงสัยเกี่ยวกับการจัดหาหรือการเข้าร่วมประมูล

ติดต่อ คุณวราลี ภูดีหิน โทร 080-0591227

หากมีข้อสงสัยเกี่ยวกับรายละเอียดทางด้านเทคนิค

ติดต่อ คุณภานุวัฒน์ ธนาภรณ์ชินพงษ์ โทร 098-2516618

- 5) หมายเหตุ
  - ผู้เสนอราคาจะต้องลงทะเบียนเป็นผู้ค้ากับ OR ผ่านระบบ SAP Ariba และมีสถานะเป็น Registered ก่อน
     จึงจะสามารถเสนอราคากับ OR ได้
  - วิธีการแจ้งความประสงค์เข้าร่วมประมูลและตรวจสอบสถานะการลงทะเบียนตามเอกสารแนบ

ส่วนจัดหาและบริหารสินค้าประเภทวัตถุดิบและอุปกรณ์ (จว.จบญ.) บริษัท ปตท.น้ำมันและการค้าปลีก จำกัด (มหาชน)

22 เมษายน 2568

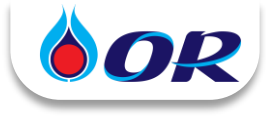

## วิธีแจ้งความประสงค์เข้าร่วมประมูลกับ OR

1. คลิก Link ในหน้าประกาศ และระบบจะพาท่านไปที่ Ariba Discovery เพื่อดู รายละเอียดงานเบื้องตัน

6. สามารถเข้าไปดูรายละเอียดประกาศได้ที่ <u>https://discovery.ariba.com/rfx/20</u>

- 2. กรณีสนใจเข้าร่วมประมูล ให้กด Respond to Posting (ตอบกลับการโพสต์) ระบบจะ Pop-up ให้ Login
  - > ผู้ค้าที่มี AN ID อยู่แล้ว ให้กรอก Username, Password แล้วกด Login

> ผู้ค้าที<mark>่ไม่มี</mark> AN ID ให้กด Register Now! จากนั้น กรอกข้อมูลที่มี \* ให้ครบถ้วน โดย Username, Password ที่ตั้งในขั้นตอนนี้ จะถูกใช้สำหรับ Login เข้าระบบต่อไป

| Boolmess Network Discovery +                                                                                                    | G S<br>Open             | Log In Register Now!                                                                             | Welcome to the Ariba Commerce Cloud (Miles *<br>Ariba Commerce Cloud -ordersender-prod@anertp.ariba.com-<br>to re *           |
|----------------------------------------------------------------------------------------------------|-------------------------|--------------------------------------------------------------------------------------------------|----------------------------------------------------------------------------------------------------|
| Respond to Posting                                                                                                    |                         | SAP Business Network trading partners:<br>Use your Ariba user ID and password.<br>Enter Username | Welcome to the Ariba Commerce Cloud<br>Your registration process on the Ariba Commerce Cloud for shifts share ### tytle is no |
| Andre and Source Congress Page or Source Leaders - Hadran - Hadran - Hadra- |                         | Enter Password                                                                                   | Your organization's account ID: AN11199534802-T<br>Your username: omail.com                                                   |
| Carlos Carlos    | lips based on the state | Login Forgot Username<br>Forgot Password                                                         | เมื่อสร้าง Account เรียบร้อย จะได้รับ<br>Email แจ้ง AN ID                                                                     |

ในหัวข้อ Provide Details ให้พิมพ์ "ชื่อนิติบุคคล + สนใจเข้าร่วมประมูล" ในช่อง Response (การตอบกลับ)
 > คลิก Review and Submit (ตรวจทานและส่ง) > ระบบขึ้น "การตอบกลับของคุณถูกส่งไปยังผู้ซื้อแล้ว"
 หมายความว่าได้แจ้งความประสงค์เข้าร่วมประมูลเรียบร้อยแล้ว

| ตุ้ซื่อ                                                       |                                                                                  |                                                                                                    |    |
|---------------------------------------------------------------|----------------------------------------------------------------------------------|----------------------------------------------------------------------------------------------------|----|
| บริษัท                                                        | SAP Business Netacrk Discovery Buyer                                             | Business Network Discovery - Bydimital                                                                                                    |    |
| Tub Telefoli                                                  |                                                                                  | ntrolle - ntrone - Artis Disco                                                                                                    |    |
|                                                               | UN CONSULTANT COLUTE ((R)sh146)<br>Kantawar Lakrat<br>Bigoo13th0 gamLam          | การตอบกลับของคุณถูกส่งไปยังผู้ซื้อแล่                                                                                                    | ăo |
| โอรงศัพย์:                                                    | interna dadi varaana varaanaraha<br>Taada juun juun juun juun juun juun juun juu | การความสัมธาสุด                                                                                                    |    |
| รายละเอียล                                                    |                                                                                  | Solite 31.8.0.2024 (functional (attract) ) + + + + + + + + + + + + + + + + + +                                                                              |    |
| รังระหารหมุดครั้งรอง<br>ห่างๆ ก่อนต่อการหองม<br>การของเคลื่อ: | สมสัง การและการในการและไปปาการเป็นสมันสุขามนุ และการแองปลาศารรโดยเสร             | 121000112 - งานข้างหมาสัตต์ผลูปกรณ์กายในสถานที่ใช้กำหนีโตรเสียมหลว สำหร<br>ส่วนตลวดกำห.<br>167 Beners Intern Theory Inter &<br>กระสะ 15 การ<br>กระสะ 15 การ |    |
|                                                               | สนใจเข้าร่วมประมูล                                                               | Andream Control (and and and and and and and and and and                                                                                                    |    |
| ianif Yentz                                                   | Review and Submit                                                                | erendelaanering and an aradiaandar alabes<br>waapalaanering aaraa                                                                                           |    |

4. OR จะเชิญผู้ค้าที่<mark>ลงทะเบียนเป็นผู้ค้ากับ OR และมีสถานะเป็น "Registered</mark>" แล้ว เข้าร่วมประมูล (Event) ในระบบ Ariba ผ่านทาง Email หรือ ผู้ค้าตรวจสอบจากระบบจะมี RFP 121... ของงานประมูลดังกล่าว แสดงใน Events

| Email: OR has invited you to<br>participate in event: RFP 121                                                                                                    | Ariba Proposals and Questionnaires                                                                                                    | <b>↑</b> = |
|----------------------------------------------------------------------------------------------------|----------------------------------------------------------------------------------------------------|------------|
| OR-TEST has invited you to participate in the following event: RVP 1310070006 - furfaxwonkaafhe<br>waxeswarfwit Toxas Cholam. The event is set to begin un Tuesday, January 16, 2024 at 10-30 PM,<br>PedicE Sauded Time. | There are no nucleus protings.<br>Welcome to the Arbits Spend Management site. This site autions in identifying world class suppliers who are market leaders in<br>quality, service, and cost. Arbits, the, administrem this site in an effort to ensure market integrity. | *          |
| Use the following username to be in to OR-TEST events: 565910511.8pmail.com-                                                                                                    | Home                                                                                                    |            |
| Click Here                                                                                                    | Events                                                                                                    |            |
| participater                                                                                                    | Title ID End Time 4 Event Type Participated                                                                                                    |            |
| If you do not your addition your existing Acting Tour must register on the Ariba<br>commerce Chu account username and                                                                                                    | RFP 121                                                                                                    |            |
| password before you can indicate that you do not want to respond to this event.                                                                                                    | Registration Questionnaires                                                                                                    |            |

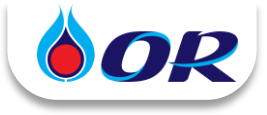

### วิธีตรวจสอบสถานะการลงทะเบียนเป็นผู้ค้ากับ OR

1. สำหรับผู้ค้ารายใหม่ จะได้รับ Email invite ให้ลงทะเบียนเป็นผู้ค้ากับ OR ผู้ค้าจะต้องกรอกข้อมูลและแนบเอกสาร ให้ครบถ้วนถูกต้อง กด Submit Entire Response จากนั้น ทาง OR จะตรวจสอบข้อมูลและอนุมัติต่อไป

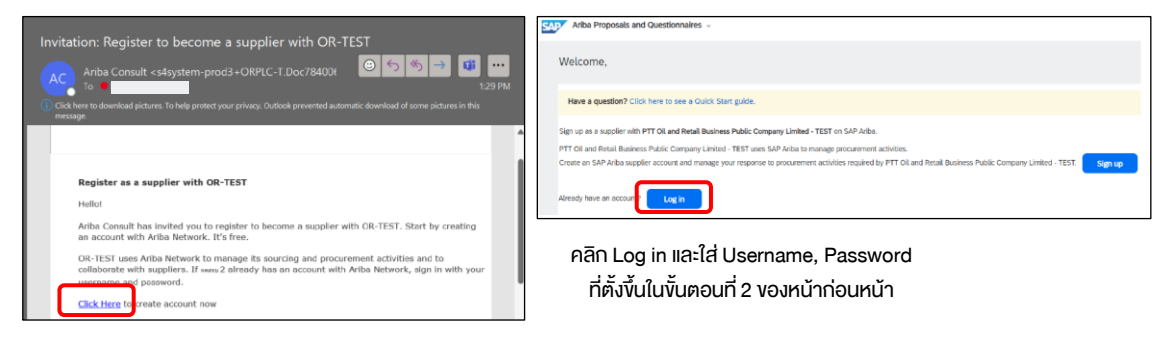

- 2. ผู้ค้าสามารถตรวจสอบสถานะการลงทะเบียนเป็นผู้ค้ากับ OR ได้ที่ Ariba Proposals and Questionnaires Status:
  - Pending Approval = อยู่ระหว่างรอ OR ตรวจสอบและอนุมัติ ยังไม่สามารถเข้าร่วมเสนอราคาได้
  - Registered = OR ตรวจสอบข้อมูลและอนุมัติแล้ว สามารถดำเนินการเสนอราคากับ OR ได้

| Ariba Proposals and Questionnaires - | Standard Ac                | count                          |                                                | TEST MODE                                                                              |                                                 | <b>(</b>     | 0    | ua  |
|--------------------------------------|----------------------------|--------------------------------|------------------------------------------------|----------------------------------------------------------------------------------------|-------------------------------------------------|--------------|------|-----|
| TESTER                               |                            |                                |                                                |                                                                                        |                                                 |              |      |     |
| There are no matched postings.       | Welcome to<br>quality, ser | o the Ariba S<br>vice, and cos | pend Management si<br>it. Ariba, Inc. adminisi | te. This site assists in identifying worl<br>ters this site in an effort to ensure mar | id class suppliers who are ma<br>ket integrity. | arket leader | s in |     |
|                                      | Home                       |                                |                                                |                                                                                        |                                                 |              |      |     |
|                                      | Events                     |                                |                                                |                                                                                        |                                                 |              |      | Π   |
|                                      | Title                      | ID                             | End Time 4                                     | Event Type                                                                             | Particip                                        | ated         |      |     |
|                                      |                            |                                |                                                | No items                                                                               |                                                 |              |      |     |
|                                      | Registration               | Questio                        | nnaires                                        |                                                                                        |                                                 |              |      |     |
|                                      | Title                      |                                |                                                | ID                                                                                     | End Time 1                                      |              | C++- |     |
|                                      | ▼ Status: d                | ປິດ (1)                        |                                                |                                                                                        |                                                 | Rec          | iste | red |
|                                      | Supplier Regis             | tration Quest                  | tionnaire                                      | Doc1042385909                                                                          | 3/15/2025 10:26 A                               |              |      | Ň   |
|                                      | Qualificatio               | n Questic                      | onnaires                                       |                                                                                        |                                                 |              |      | િઝિ |

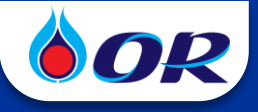

# การเข้าร่วมเสนอราคากับ OR

|                                                                                                    | SAP                                                                                                    | Ariba Proposals a                                                                                                    | nd Questior                                                                                                    | → ☆ i i → → ☆ i i → → → ☆ i i → → → → ☆ i i → → → →                                                                                                    |
|----------------------------------------------------------------------------------------------------|----------------------------------------------------------------------------------------------------|----------------------------------------------------------------------------------------------------|----------------------------------------------------------------------------------------------------|----------------------------------------------------------------------------------------------------|
| OR-TEST has invited you to participate in the following event: RFP 1210070006 - fivefusioninaefv<br>azarmisériu Texas Chricken. The event is set to begin on Juesday, January 16, 2024 at 10:30 PM<br>Paolif Standard Time.                                       | a There are no m                                                                                                  | sucched postings.<br>Welcome to<br>quality, serv                                                                        | the Ariba Spend Management site. 1<br>cc, and cost. Ariba, Inc, administers t                                                                                                    | his site assists in identifying world class suppliers who are market leaders in<br>is site in an effort to ensure market integrity.                                                                                                    |
| ck Here<br>th your username and password. You will then have the option<br>participate in your event.                                                                                                    | หรือ                                                                                                    |                                                                                                    | ID End Time 4                                                                                                    | Event Type Participated                                                                                                    |
| If you do not want to respon to this event milick Here. You must register on the Ariba<br>Commerce Cloud or log in using war risting Ariba Commerce Cloud account username and<br>password before you can indicate that you do not want to respond to this event. |                                                                                                    | RFP<br>Registration                                                                                                    | 121                                                                                                    | m                                                                                                    |
| 2 คลิกที่ Review Prerequ                                                                                                    | uisites และดำ<br><sub>FP 1210000507 จัดชื้อ</sub>                                                                 | <b>มเนินการตาม</b><br><sup>น้ำสดรอเบอร์รี่สควอช เ</sup>                                                                 | йә 1 – 4                                                                                                    | เวลาที่<br>สำหรับเส                                                                                                    |
| wnload Content Review Pre                                                                                                    | requisites                                                                                                    | Decline to Resp                                                                                                    | ond                                                                                                    | Print Event Information                                                                                                    |
| All Content                                                                                                    | -<br>Im                                                                                                    |                                                                                                    |                                                                                                    | <b></b>   *                                                                                                    |
| Checklist     Name †                                                                                                    | la danuala žec                                                                                                    |                                                                                                    | Price                                                                                                    | Quantity Extended Price Total Cost                                                                                                    |
| 1. Review Event Details         1 เดห และเอกสารแนบ (สาหรีบเป           2. ผู้เสนอราคา จะต้องไม่เดยถูก OR                                                                                                    | เพยานเทานน)<br>? บอกเลิก สัญญาใด ๆ อันเนื่องมาจาก                                                                 | การกระทำโดยทุจริต                                                                                                    | L≿ TOR-1                                                                                                    | 21000007.pat V                                                                                                    |
| <ol> <li>Review and Accept</li> <li>gแสนอราคาต้องไม่เป็นผู้ที่อยู่ในข่</li> <li>Prerequisites</li> <li>หุ้นส่วนหรือ กรรมการของ ผู้ที่จะทำธุ</li> <li>4 ผู้เสนอราคาต้องไม่เคยเป็นค่อวร</li> </ol>                                                                  | บัญชีรายชื่อ ผู้ทิ้งงานของกรมบัญชีกล<br>เรกรรมกับ OR ด้วย<br>มในคดี หรือคู่พิพาทในข้อพิพาทอนณ                     | าง และของบริษัท ให้รวมถึง<br>าโดตุลาการกับ OR ไม่ว่าจะ                                                                  |                                                                                                    |                                                                                                    |
| <ol> <li>Select Lots/Line Items เป็นผู้คำรายที่ใต้ขึ้นทะเบียนผู้คำไว้กั<br/>รวมถึงหุ้นส่วนหรือ กรรมการของ ผู้ที่<br/>5</li> </ol>                                                                                                    | ับ OR หรือไม่ก็ตาม เว้นแต่คดีหรือข้อ<br>จะทำธุรกรรมกับ OR ด้วย                                                    | พิพาทนั้นถึงที่สุดแล้ว ทั้งนี้ให้                                                                                       |                                                                                                    |                                                                                                    |
| 4. Submit Response กรุณา ตรวจสอบที่ Supplier Registr<br>กำหนด                                                                                                    | ation Questionnaire / Additional Q                                                                                | uestions ให้เป็นไปดาม TOR                                                                                               |                                                                                                    | ,                                                                                                    |
| ตรวจทานรายละเอียดงองอิเวนท์                                                                                                    |                                                                                                    |                                                                                                    |                                                                                                    |                                                                                                    |
| 2. Review and Accept<br>Prerequisites<br>ตรวจทานและยอมรับงัอกำหนดเบื้องตัน                                                                                                    | <ul> <li>ผู้ค้าอ่านเ<br/>เสนอราคา</li> </ul>                                                                      | เงื่อนไขการเสนอร<br>าได้                                                                                                | Would you<br>I accept the                                                                                                    | กยอมรับจึงจะเข้าร่วม<br>like to accept the Bidder Agreement?<br>e terms of this agreement.<br>not accept the terms of this agreement.                                                                                                    |
| 2. Review and Accept<br>Prerequisites<br>ตรวจทานและยอมรับงัอกำหนดเบื้องตัน                                                                                                    | <ul> <li>ผู้ค้าอ่านเ<br/>เสนอราคา</li> <li>ผู้ค้าจะตัง</li> </ul>                                                 | เงื่อนไขการเสนอร<br>าได้<br>องเลือก Item ที่จ                                                                           | יזאר וומיהוג<br>Would you<br>ו accept the<br>ומעסטרא                                                                                                    | กยอมรับจึงจะเข้าร่วม<br>like to accept the Bidder Agreement?<br>e terms of this agreement.<br>not accept the terms of this agreement.<br>ก และกด Confirm                                                                                                    |
| 2. Review and Accept<br>Prerequisites<br>ดรวจทานและยอมรับทัอกำหนดเบื้องตัน                                                                                                    | <ul> <li>ผู้ค้าอ่านเ<br/>เสนอราคา</li> <li>ผู้ค้าจะต้อง<br/>Selected</li> </ul>                                   | เงื่อนไขการเสนอร<br>าได้<br>องเลือก Item ที่จ<br>ป Lots/Line Item                                                       | Vould you<br>Would you<br>I accept the<br>I do<br>I do<br>I do<br>I do<br>I do<br>I do<br>I do<br>I do                                                                                                    | กยอมรับจึงจะเข้าร่วม<br>like to accept the Bidder Agreement?<br>e terms of this agreement.<br>not accept the terms of this agreement<br>n และกค Confirm<br>ble for Bidding                                                                                                    |
| <ol> <li>Review and Accept<br/>Prerequisites</li> <li>ตรวจทานและยอมรับข้อกำหนดเบื้องตัน</li> <li>Select Lots/ Line Items</li> </ol>                                                                                                    | <ul> <li>ผู้ค้าอ่านเ<br/>เสนอราคา</li> <li>ผู้ค้าจะตัง<br/>Selected</li> </ul>                                    | เงื่อนไขการเสนอร<br>าได้<br>องเลือก Item ที่จ<br>d Lots/Line Item                                                       | CONTINUES OF CONTINUES OF CONTI | กยอมรับจึงจะเข้าร่วม<br>like to accept the Bidder Agreement?<br>e terms of this agreement.<br>not accept the terms of this agreement<br>n และกด Confirm<br>ble for Bidding                                                                                                    |
| <ol> <li>2. Review and Accept<br/>Prerequisites<br/>ตรวจทานและยอมรับข้อกำหนดเบื้องตัน</li> <li>3. Select Lots/ Line Items<br/>เลือกล็อต/บรรทัดไอเท็ม</li> </ol>                                                                                                   | <ul> <li>ผู้ค้าอ่านเ<br/>เสนอราคา</li> <li>ผู้ค้าจะตัง<br/>Selected</li> </ul>                                    | เงื่อนไขการเสนอร<br>าได้<br>องเลือก Item ที่จ<br>d Lots/Line Item                                                       | CONTINUES AVAILAD                                                                                                    | <b>AEODUSEUSION</b> ike to accept the Bidder Agreement?  te terms of this agreement.  the terms of this agreement.  the terms of this agreement. <b>Deferse the terms of this agreement</b> the terms of this agreement. <b>Deferse the terms of this agreement</b> the terms of this agreement.  the terms of this agreement.  the terms of the terms of this agreement.  the terms of the terms of the terms of the terms of the terms of the terms of the terms of the terms of the terms of the terms of the terms of the terms of the terms of the terms of the terms of the terms of the terms of the terms of terms of terms of termso                                                                                                    |
| 2. Review and Accept<br>Prerequisites<br>ตรวจทานและยอมรับข้อกำหนดเบื้องตัน 3. Select Lots/ Line Items<br>เลือกล็อต/บรรทัดไอเท็ม                                                                                                    | <ul> <li>ผู้ค้าอ่านเ<br/>เสนอราคา</li> <li>ผู้ค้าจะตัง<br/>Selected</li> </ul>                                    | เงื่อนไขการเสนอร<br>าได้<br>องเลือก Item ที่จ<br>d Lots/Line Item                                                       | ATAT IIA:AA<br>Would you<br>I accept the<br>I do<br>I do<br>I do<br>I do<br>I do<br>I do<br>I do<br>I do                                                                                                    | AEBOLIŠUÕJJƏ:IŬISOL<br>ike to accept the Bidder Agreement?<br>te terms of this agreement.<br>The terms of this agreement.<br>The terms of this agreement.<br>The terms of this agreement.<br>The terms of this agreement.<br>The terms of this agreement.<br>The terms of this agreement.<br>The terms of this agreement?<br>The terms of this agreement?<br>The terms of the terms of this agreement?<br>The terms of the terms of this agreement?<br>The terms of the terms of the terms of the terms of the terms of the terms of the terms of the terms of the terms of the terms of the terms of terms of terms o                                                                                                    |
| 2. Review and Accept<br>prerequisites<br>ตรวจทานและยอมรับหัอกำหนดเบื้องตัน 3. Select Lots/ Line Items<br>เลือกล็อต/บรรทัดไอเท็ม                                                                                                    | <ul> <li>ผู้ค้าอ่านเ<br/>เสนอราคา</li> <li>ผู้ค้าจะตัง<br/>Selected</li> </ul>                                    | เงื่อนไขการเสนอร<br>าได้<br>องเลือก Item ที่จ<br>d Lots/Line Item<br><b>Co</b>                                          | Vould you<br>Would you<br>I accept the<br>I do<br>I do<br>I do<br>I do<br>I do<br>I do<br>I do<br>I do                                                                                                    | ALEOLUSUOVALINALUSA<br>DEFINITION OF CONFIRM<br>Defor Bidding<br>1. μιακτηρη Confirm<br>Defor Bidding<br>1. μιακτηρη Confirm<br>Defor Bidding<br>1. μιακτηρη Confirm<br>2. μιακτηρη Confirm<br>2. |
| <ul> <li>2. Review and Accept Prerequisites</li> <li>ตรอจทานและยอมรับข้อกำหนดเบื้องดัน</li> <li>3. Select Lots/ Line Items เลือกล็อต/บรรทัดไอเท็ม</li> <li>4. Submit Response ส่งการตอบกลับ</li> </ul>                                                            | <ul> <li>ผู้ค้าอ่านเ<br/>เสนอราคา</li> <li>ผู้ค้าจะตัง<br/>Selected</li> <li>ผู้ค้าจะตัง<br/>เสนอให้คร</li> </ul> | เงื่อนไขการเสนอร<br>าได้<br>องเลือก Item ที่จ<br>d Lots/Line Item<br><mark>Co</mark><br>องกรอกข้อมูล แน<br>รบถ้วน และกด | ATAT IIA:AU<br>Would you<br>I accept the<br>I do<br>I do<br>I do<br>I do<br>I do<br>I do<br>I do<br>I do                                                                                                    | ALEOLISUONOLINA<br>The to accept the Bidder Agreement?<br>The terms of this agreement.<br>The terms of this agreement.<br>The terms of the terms of this agreement.<br>The terms of the terms of this agreement.<br>The terms of the terms of the terms of the terms of the terms of the terms of the terms of the terms of the terms of the terms of the terms of the terms of the terms of the terms of the terms of the terms of the terms of the terms of terms of terms of t                                                                                                   |

จัดทำโดย ฝ่ายจัดหาและบริการกลางองค์กร บริษัท ปตท. น้ำมันและการค้าปลีก จำกัด (มหาชน)